# Microsoft PowerPoint

| PRESENTATION                  |
|-------------------------------|
|                               |
| QUELQUES REGLES :             |
| PRESENTATION DE L'INTERFACE   |
| LE MODE NORMAL                |
| MISE EN PAGE DES DIAPOSITIVES |
| APPARENCE4                    |
| LE MASQUE DE DIAPOSITIVE      |
| LE MODE COMMENTAIRES          |
| LE MODE PLAN                  |
| LE MODE TRIEUSE               |
| BOUTONS D'ACTION              |
| LE MODE DIAPORAMA9            |
| IMPRESSION                    |
| INSERTION D'OBJETS            |
| DESSIN ET FORME AUTOMATIQUE12 |
| LES IMAGES                    |
| FILMS ET SON                  |
| OBJET D'AUTRE APPLICATION16   |
| PRESENTATION A EMPORTER       |

## Présentation

PowerPoint Vous permet de créer des présentations qui sont destinées à être projetées avec un vidéo projecteur ou sur un écran (Tv, moniteur). On parle de diaporama, dans PowerPoint on insère ou on modifie des diapositive. PowerPoint est ce que l'on appel un logiciel de PréAO (Présentation Assisté par Ordinateur).

#### **Quelques Règles :**

- Ne chargez pas trop les diapositives, il faut informer et non pas submerger
- Ne prévoyez pas trop de diapositives (pas 50 diapositives pour une présentation de 3 min)
- N'abusez pas des effets et des transitions entre les diapositives
- Si votre présentation doit "être jouée" sur un ordinateur que vous ne connaissez pas, faites la légère (votre ordinateur est peut être dernier cris mais la machine pour la présentation est peut être un "vieux coucou")
- Prévoyez une version de votre présentation dites "Présentation à emporter" qui elle est autonome, elle fonctionnera même sur une machine ou PowerPoint n'est pas installé.

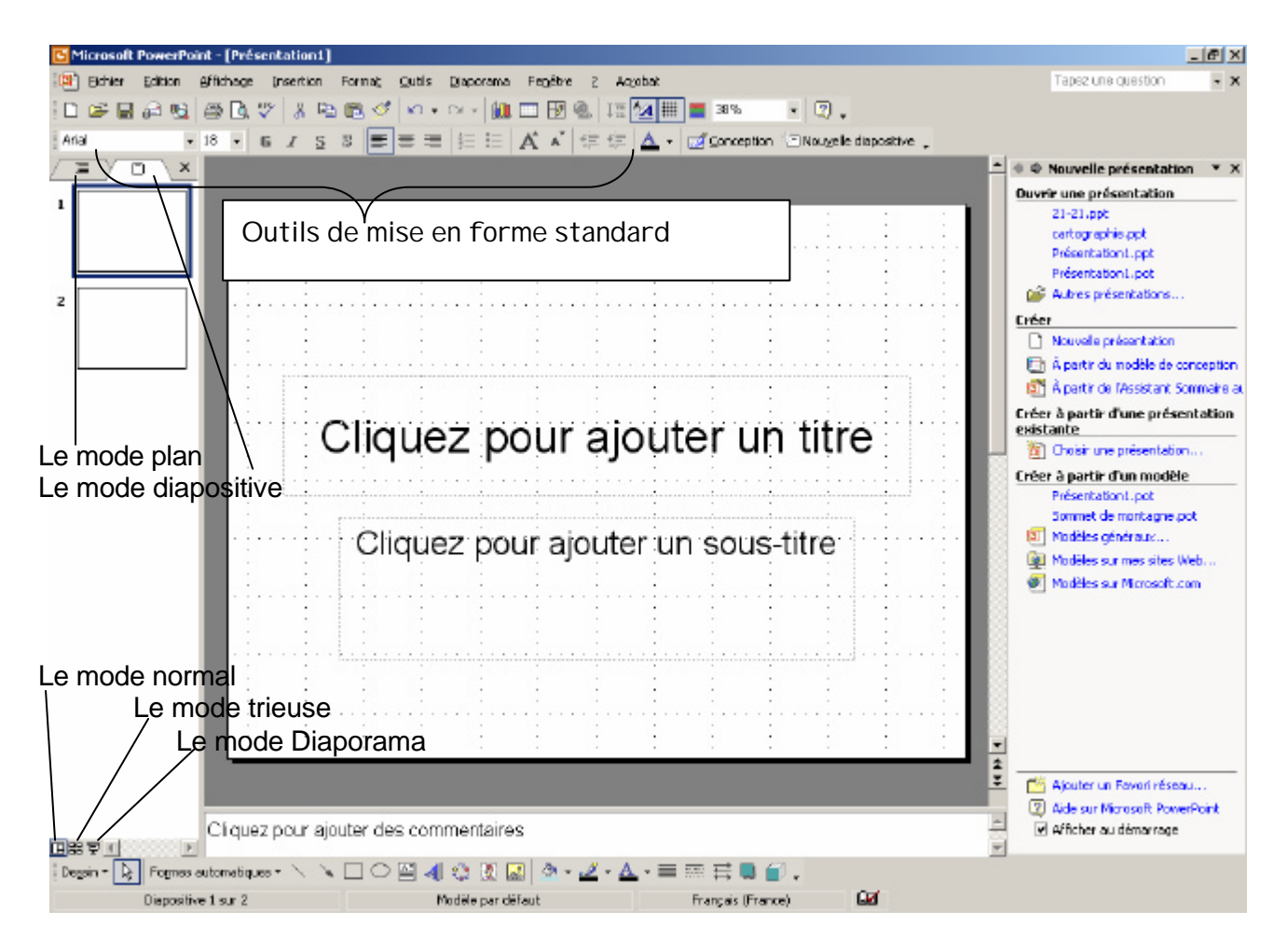

# Présentation de l'interface

Au lancement de PowerPoint une nouvelle présentation est créée avec une diapositive vide. Vous pouvez bien sur ouvrir une présentation existante ou choisir un assistant ou de vous baser sur un modèle

#### Le mode normal

Vous pouvez changer le mode de travail, mais c'est votre écran principal.

#### Mise en page des diapositives.

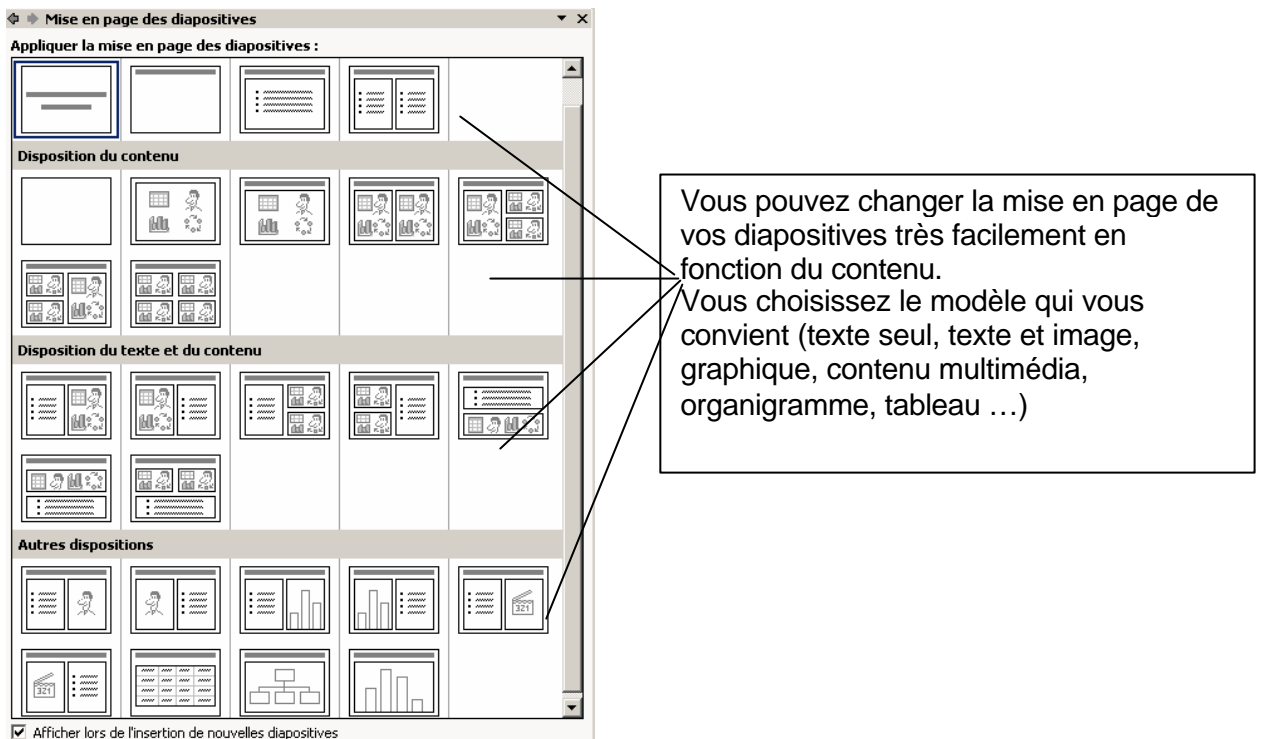

Vous pouvez modifier la mise en page de plusieurs diapositives en même temps. Il faut pour cela sélectionner plusieurs diapositives (clic plus la touche CRTL ou MAJ) dans la zone diapositives ou en mode trieuse

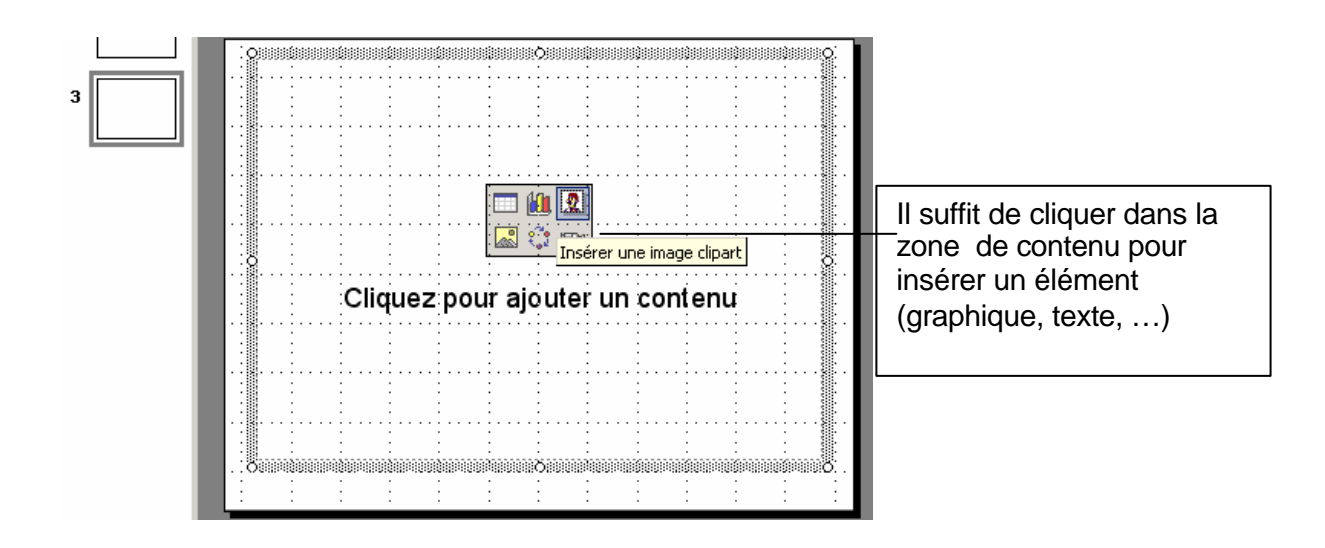

# Apparence

Vous pouvez modifier l'apparence de vos diapositives en faisant un clic droit sur une diapositive et en choisissant arrière-plan ou conception de diapositive pour choisir un modèle

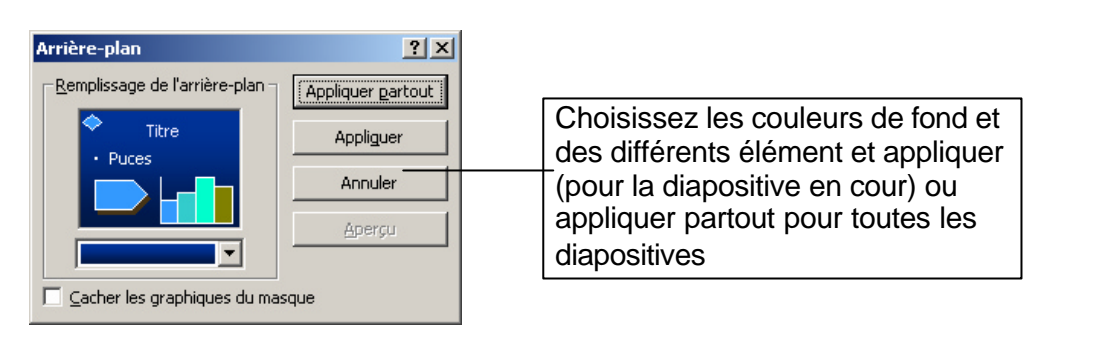

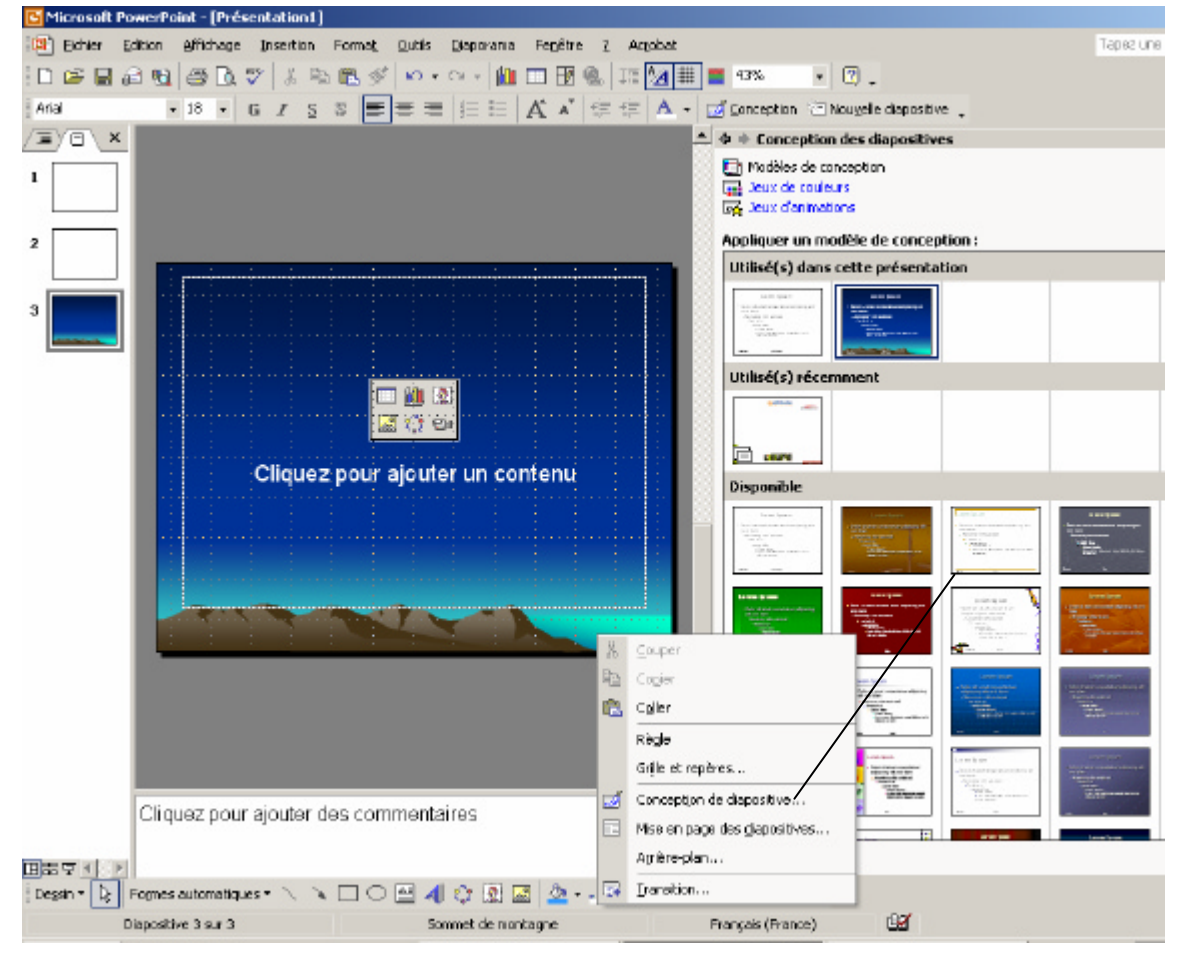

# Le masque de diapositive

Un masque de diapositive va permettre d'insérer des éléments commun à un ensemble de diapositives (fond, logo, numéro de page, ...) et de définir des propriétés de mise en forme (police, taille du texte, couleur, position, ...).

L'avantage du masque est que si vous modifiez un élément de ce masque cela est répercuté sur l'ensemble des diapositives sur lesquelles est appliqué le masque

Pour modifier un masque faites Affichage \ Masque \ Masque des diapositives

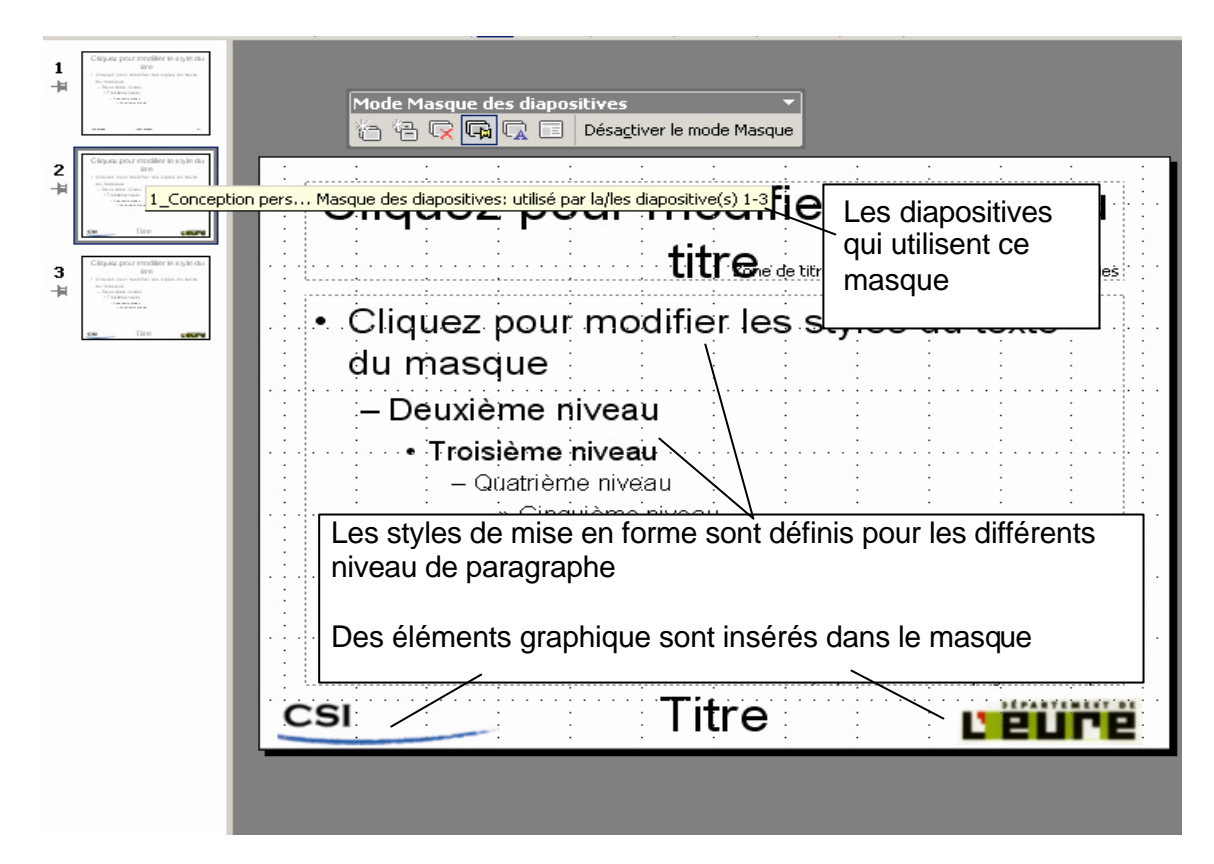

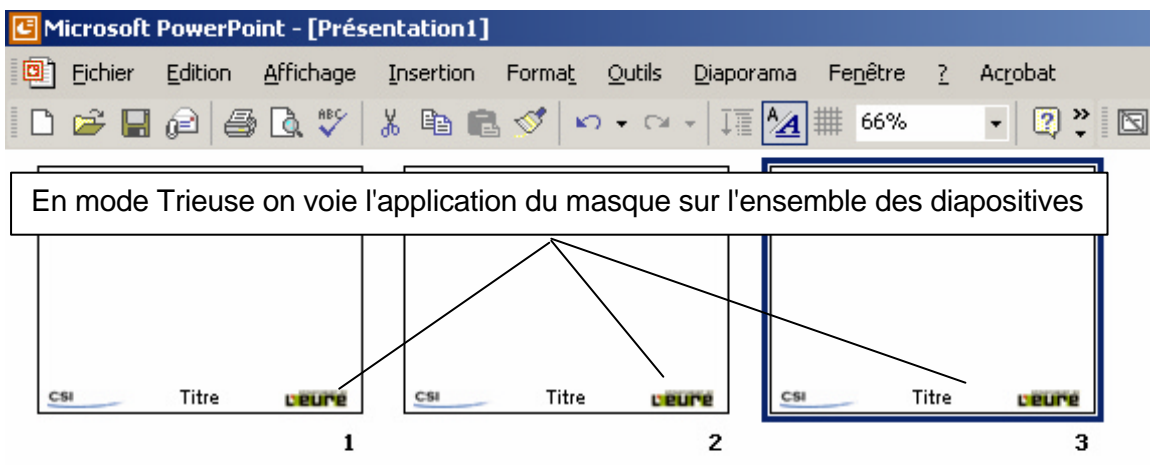

#### Le mode commentaires

Le mode pages de commentaires vous permet d'annoter vos diapositives. Les commentaires de ne sont pas affichés lors de la présentation. Elles peuvent servir de "pense bête" pour la personne chargé de la présentation (points à développer, remarques, points importants, ...)

Sur une page de commentaires, vous avez la diapositive et un espace vide vous permettant de saisir les différents commentaires. Si vous imprimez les pages de commentaires vous les auraient tels quels.

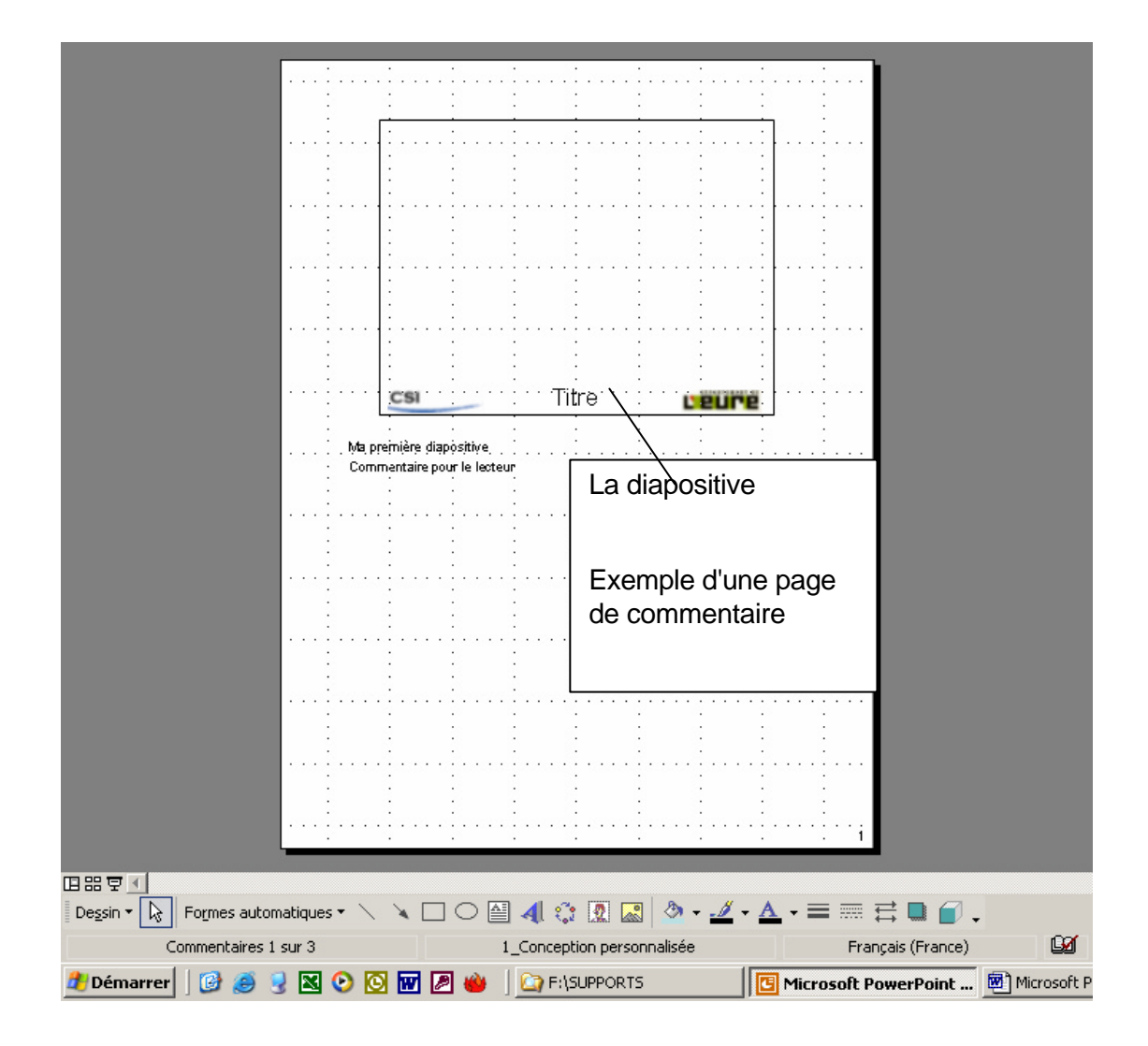

#### Le mode plan

Le mode plan permet de hiérarchisé les différentes diapositives et leurs contenus

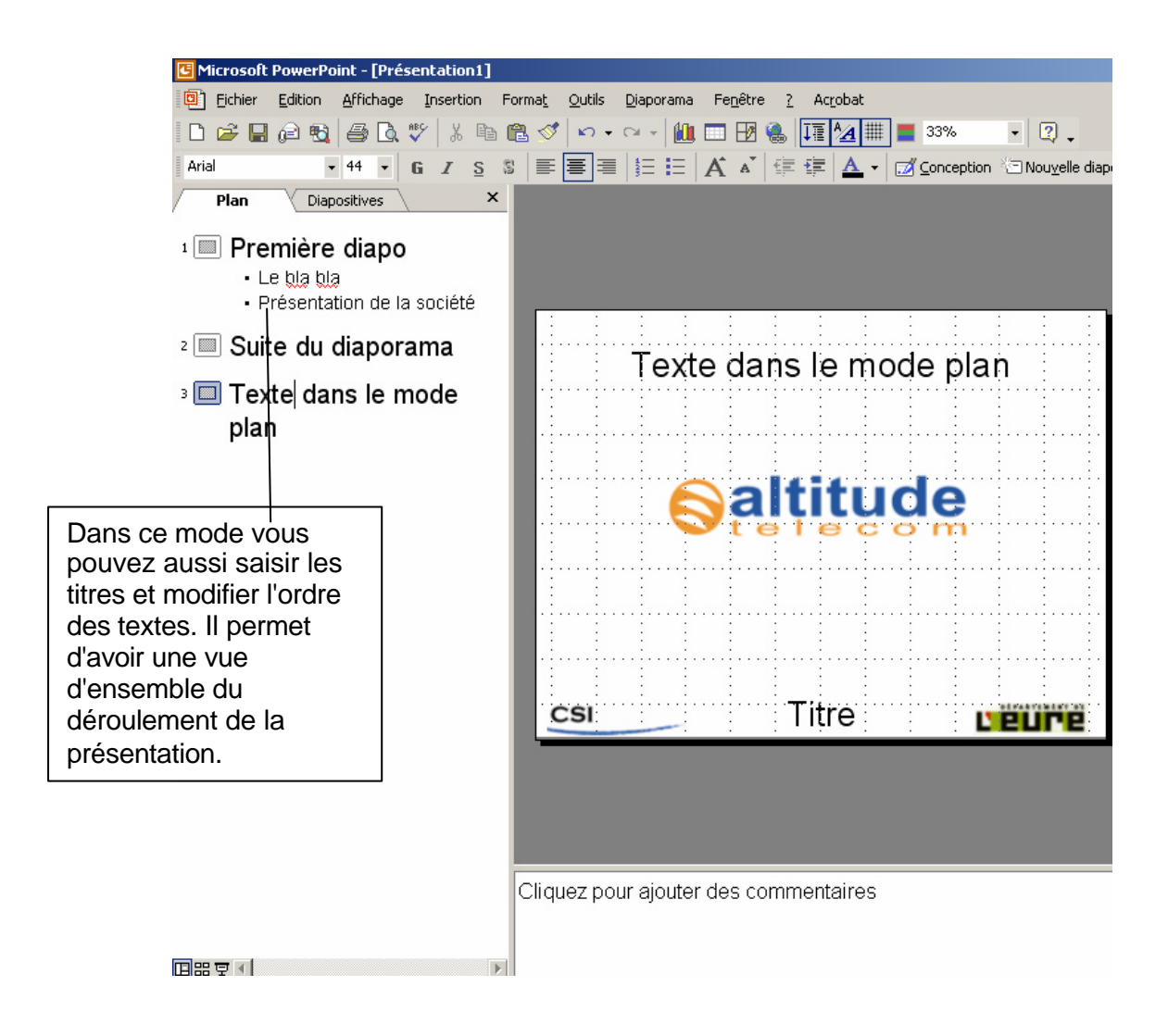

#### Le mode trieuse

Dans ce mode vous allez pouvoir réorganiser vos diapositives, les masquer temporairement, appliquer des jeux d'animation, des transitions entre diapositives, vérifier le minutage, ajouter du son, ...

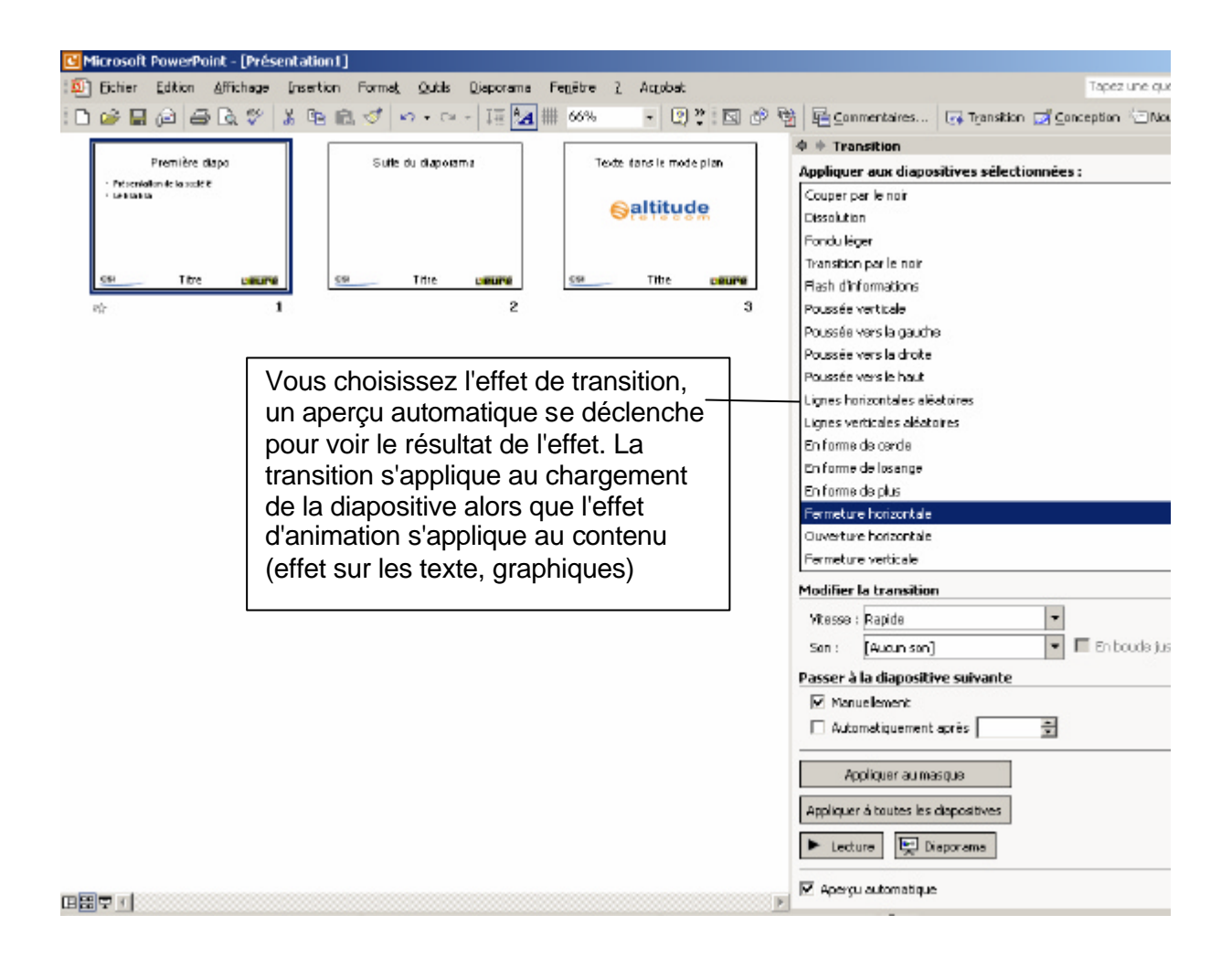

#### **Boutons d'action**

PowerPoint vous permet d'ajouter sur une diapositive des boutons d'action qui vont permettre d'effectuer une action comme aller à tel diapositive, lancer une autre présentation, ouvrir un document, ....

| verPoint - [Première diapo.ppt]                                        |                                                                             |
|------------------------------------------------------------------------|-----------------------------------------------------------------------------|
| tion <u>A</u> ffichage <u>I</u> nsertion Forma <u>t</u> <u>O</u> utils | Diaporama Fenêtre ? Acrobat                                                 |
| 🔁 🖨 🖪 🖤 👗 🖻 🛍 🝼 🗠 🔹                                                    | ar 🖓 🛍 📼 🕑 🍓 🎼 🌌 🏙 🔳 48% 🛛 🗸 📿 🗸                                            |
| • 18 • G I S S = = =                                                   | $  \equiv   A     =   A   =   =   \Delta   =   Z Conception C Nouvelle dia$ |
|                                                                        | 🔺 🗢 🕈 Personna                                                              |
|                                                                        | 🔂 Ajouter un                                                                |
|                                                                        | Paramètres des actions                                                      |
| · · · · · ·                                                            | Cliquer avec la souris Pointer avec la souris                               |
|                                                                        | Action suite à un clic                                                      |
| Premie                                                                 | C Aucune                                                                    |
|                                                                        | Créer un lien hypertexte vers :                                             |
| Présentation de la                                                     | 3. Texte dans le mode plan                                                  |
| • Le bla bla                                                           | Parcourir                                                                   |
| Vous insérez un bouton ac                                              | tion et /uter la macro :                                                    |
| vous choisissez ce qui doit                                            | être                                                                        |
| fait lorsque l'on clic (ou poir                                        | nte) n OLE :                                                                |
| dessus                                                                 | <u></u>                                                                     |
|                                                                        | Activer un son :                                                            |
|                                                                        | [Aucun son]                                                                 |
|                                                                        | Maimer le clic                                                              |
| CSI                                                                    |                                                                             |
|                                                                        |                                                                             |
| Boutons d'ac                                                           | tion 👻 🗙                                                                    |
|                                                                        |                                                                             |
|                                                                        | ¥.                                                                          |

#### Le mode Diaporama

Ce mode permet de visualiser le Diaporama. On visualise en plein écran les diapositives les une après les autres (à partir de celle qui est active) avec les différents effets. Si la transition (changement de diapositive) n'est pas automatique il faut faire un clic gauche n'importe ou sur l'écran pour passer à la diapositive suivante. Vous pouvez aussi utiliser le clic droit pour accéder à d'autres options (comme d'afficher un stylo ce qui permet d'écrire sur une diapositive pour par exemple surligner un élément important.

Vous pouvez aussi utiliser les touches du clavier : S ou flèche bas ou flèche droite ou Entrée P ou flèche haut ou flèche gauche Esc "numéro" + Entrée N ou ; B ou , A ou +

diapositive suivante diapositive précédente mettre fin au diaporama pour atteindre la diapositive "numéro" écran noir écran blanc suspend /reprend un diaporama automatique

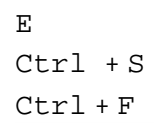

efface les annotations affiche le stylo affiche la fléche

# Première diapo

- · Présentation de la société
- Le bla bla

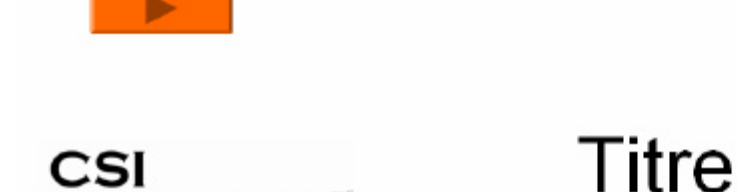

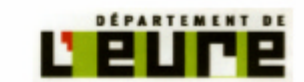

En utilisant les touches ou la souris vous pouvez passer à la diapositive suivante. Si vous avez prévu un minutage, la diapositive suivante s'affiche automatiquement au bout du temps que vous avez défini.

#### Impression

Bien qu'un diaporama soit plutôt destiné à être visualisé sur un écran (ou projeté) vous avez, dans PowerPoint, la possibilité de l'imprimer.

Vous pouvez choisir d'imprimer le diaporama, les pages de commentaire, le plan. Pour l'impression faites Fichier  $\$  imprimer.

|                                                                                              | Imprimer                                                                                                    | <u>? ×</u>                                                                                            |
|----------------------------------------------------------------------------------------------|----------------------------------------------------------------------------------------------------|----------------------------------------------------------------------------------------------------|
| Choisissez votre<br>imprimante                                                               | Imprimante         Nom :       HP LaserJet 6L jet         État :       Inactive         Type :       HP LaserJet 6L         Où :       192.9.200.111:hpl6         Commentaire :                                                                                                    | Propriétés<br>Rechercher l'imprimante                                                                 |
| L'étendue vous permet de<br>sélectionner quelles –<br>diapositives doivent être<br>imprimées | Étendue                                                                                                    | Copies<br>Nombre de <u>c</u> opies :                                                                  |
| Choisissez quoi imprimer—<br>(diapo, plan)                                                   | Imprimer :       Documents         Documents       Diapositives par page :         Couleur/nuances de gris :       Ordre :         Nuances de gris       Imprimer :         Vertical       Imprimer :         Vertical       Imprimer :         Impositives par page :       Imprimer :         Impositives par page :       Imprimer :         Impositives par page :       Imprimer :         Impositives par page :       Imprimer :         Impositives par page :       Imprimer :         Impositives par page :       Imprimer :         Impositives par page :       Imprimer :         Impositives par page :       Imprimer :         Impositives par page :       Imprimer :         Impositives par page :       Imprimer :         Impositives par page :       Imprimer :         Impositives par page :       Imprimer :         Impositives par page :       Impositives par page :         Impositives par page :       Impositives par page :         Impositives par page :       Impositives par page :         Impositives par page :       Impositives par page :         Impositives par page :       Impositives par page : | 2<br>4<br>6<br>9<br>9<br>9<br>9<br>9<br>9<br>9<br>9<br>9<br>9<br>9<br>9<br>9<br>9<br>9<br>9<br>9<br>9 |
| Cliquez sur Aperçu pour<br>avoir une idée du résultat                                        | <u>Aperçu</u>                                                                                                    | OK Annuler                                                                                            |
|                                                                                              | Choisissez le nombre de diapositives par page                                                                                                    | et l'alignement                                                                                       |

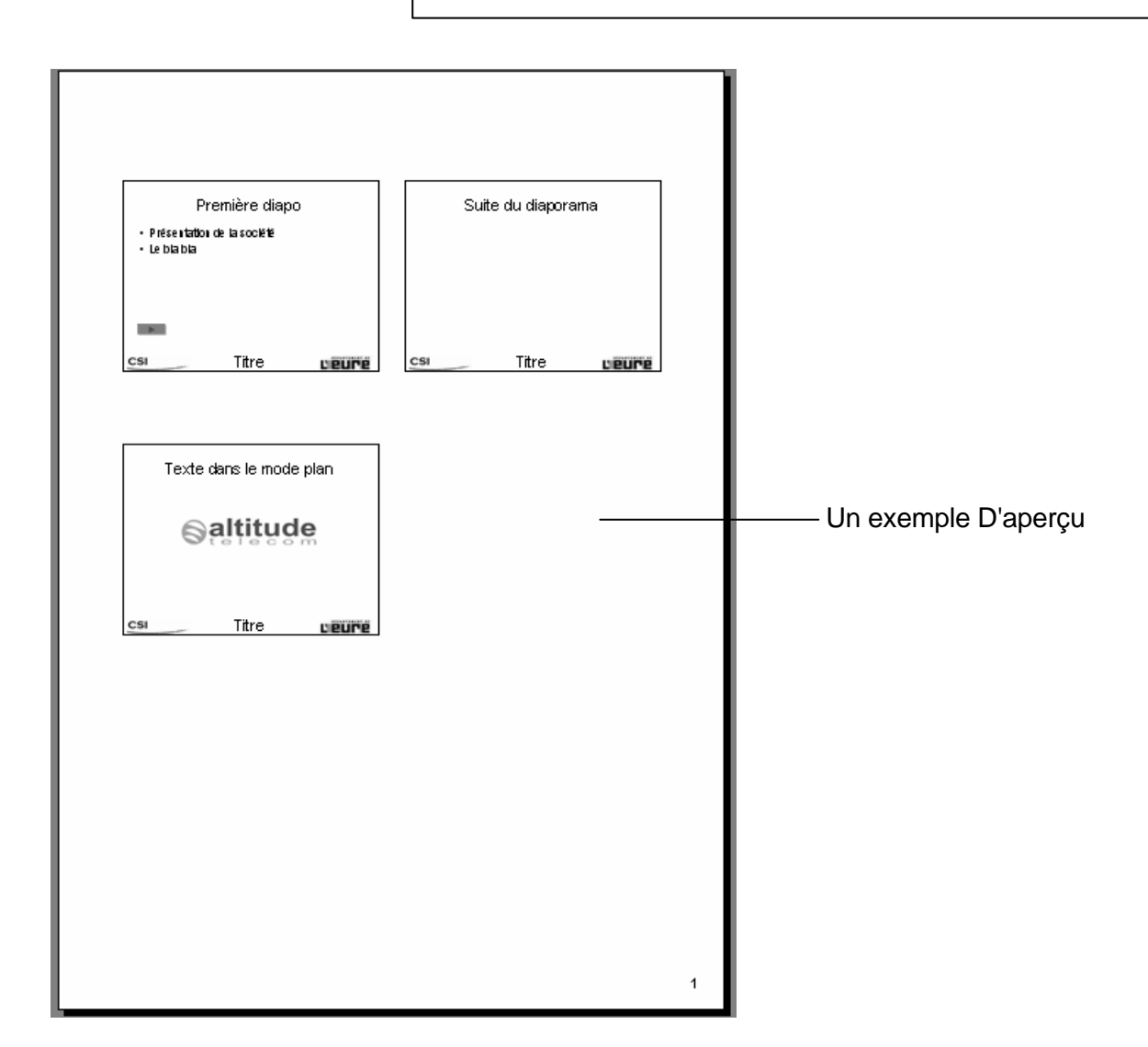

| En-tête et pied de page                                                                                                    | <u>? ×</u>        |                                                                                         |
|----------------------------------------------------------------------------------------------------|-------------------|-----------------------------------------------------------------------------------------|
| Diapositive Commentaires et documents                                                                                                    |                   |                                                                                         |
| □ Inclure dans la page<br>□ Date et heure<br>□ Mise à jour automatique<br>□ 12/01/2004                                                                                                    | Appliquer partout | A partir de l'aperçu vous                                                               |
| Langue : Type de calendrier :<br>Français (France) Cocidental Cocidental Cocidenta CocidentaCocidenta CocidentaCocidentaCocidentaCocidentaCociden | Aperçu            | pouvez definir les<br>options pour les en-tête<br>et pied de page de votre<br>diaporama |

Vous pouvez aussi définir la mise en page pour l'impression des diapositives en allant le menu Fichier  $\setminus$  Mise ne page.

|                                                                 | Mise en page                                                                                                    |                                                                                                    | <u>? ×</u>    |
|-----------------------------------------------------------------|----------------------------------------------------------------------------------------------------|----------------------------------------------------------------------------------------------------|---------------|
| Choisissez la dimension<br>des diapositives et<br>l'orientation | Diapositives dimensionnées pour :<br>Affichage à l'écran<br>Largeur :<br>25,4 - cm<br>Hauteur :<br>19,05 - cm<br>Numéroter à partir de :<br>1 | Orientation<br>Diapositives<br>C Portrait<br>C Paysage<br>Commentaires, documents et plan<br>C Portrait<br>C Paysage | OK<br>Annuler |

# **Insertion d'objets**

Dans PowerPoint vous pouvez insérer plusieurs types d'objets pour agrémenter votre présentation.

#### Dessin et forme automatique

Grâce à la barre d'outils Dessin (si vous ne l'avez pas faites Affichage \ Barre d'outils \dessin) vous pouvez déjà utiliser les formes de base (rectangle, ovale, zone de texte)

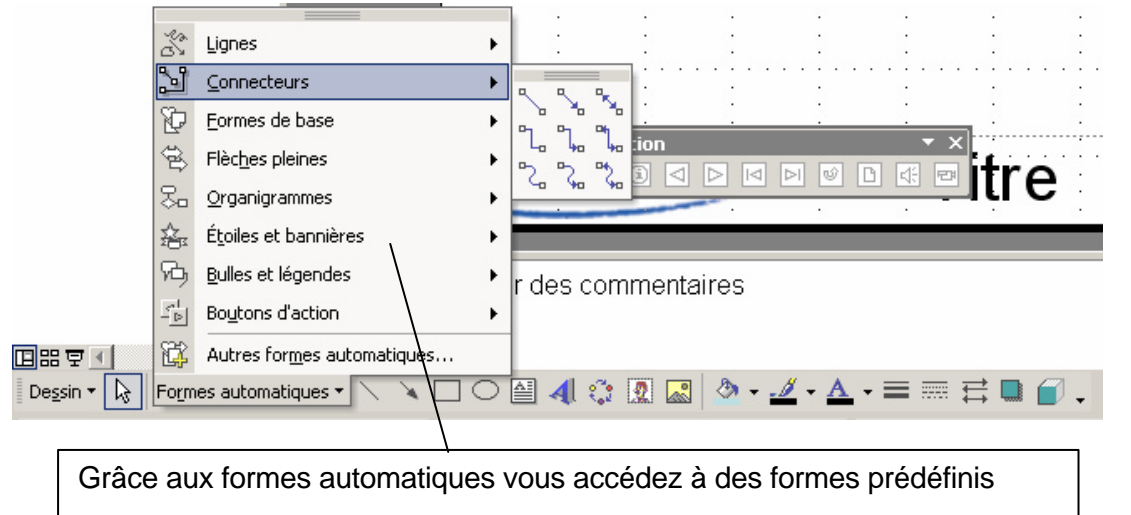

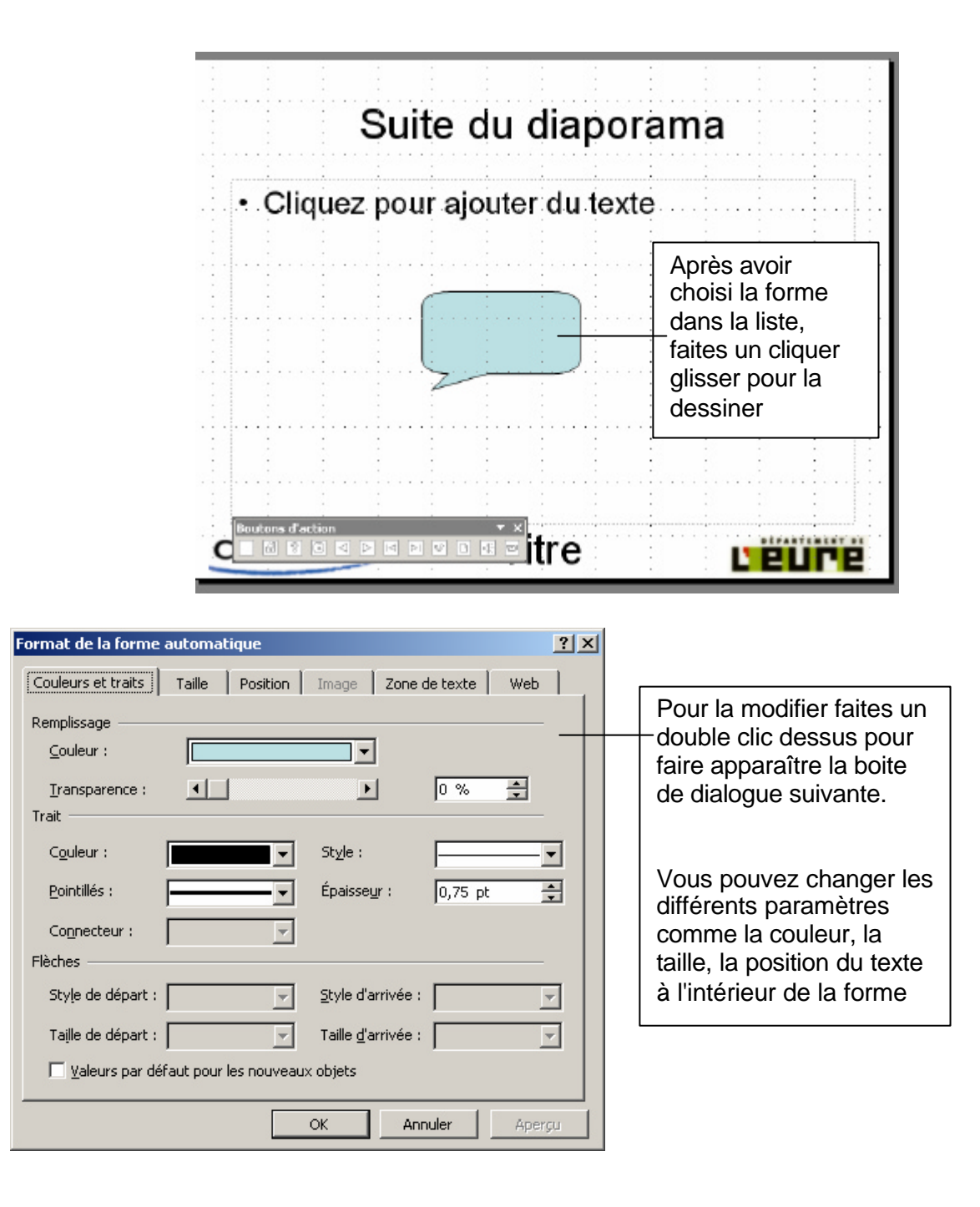

#### Les images

Pour insérer une image ou une photo faites simplement Insertion \ Image \ Images clipart ou cliquez sur 🔊 de la barre de dessin pour choisir dans la bibliothèque de Microsoft

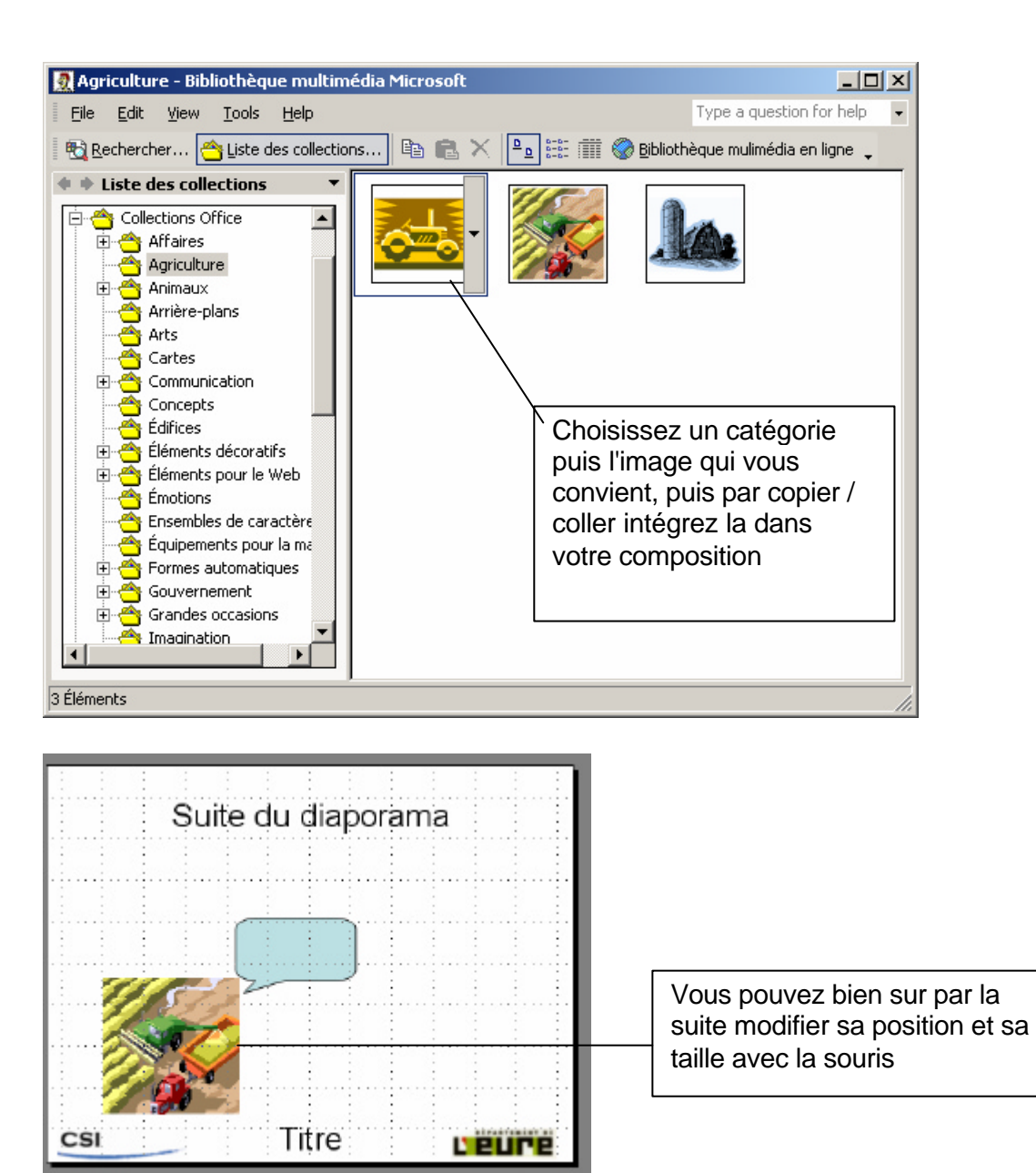

Pour choisir un élément autre que ceux de la bibliothèque faites  $\texttt{Insertion} \setminus \texttt{Image} \setminus \texttt{A}$  partir du fichier.

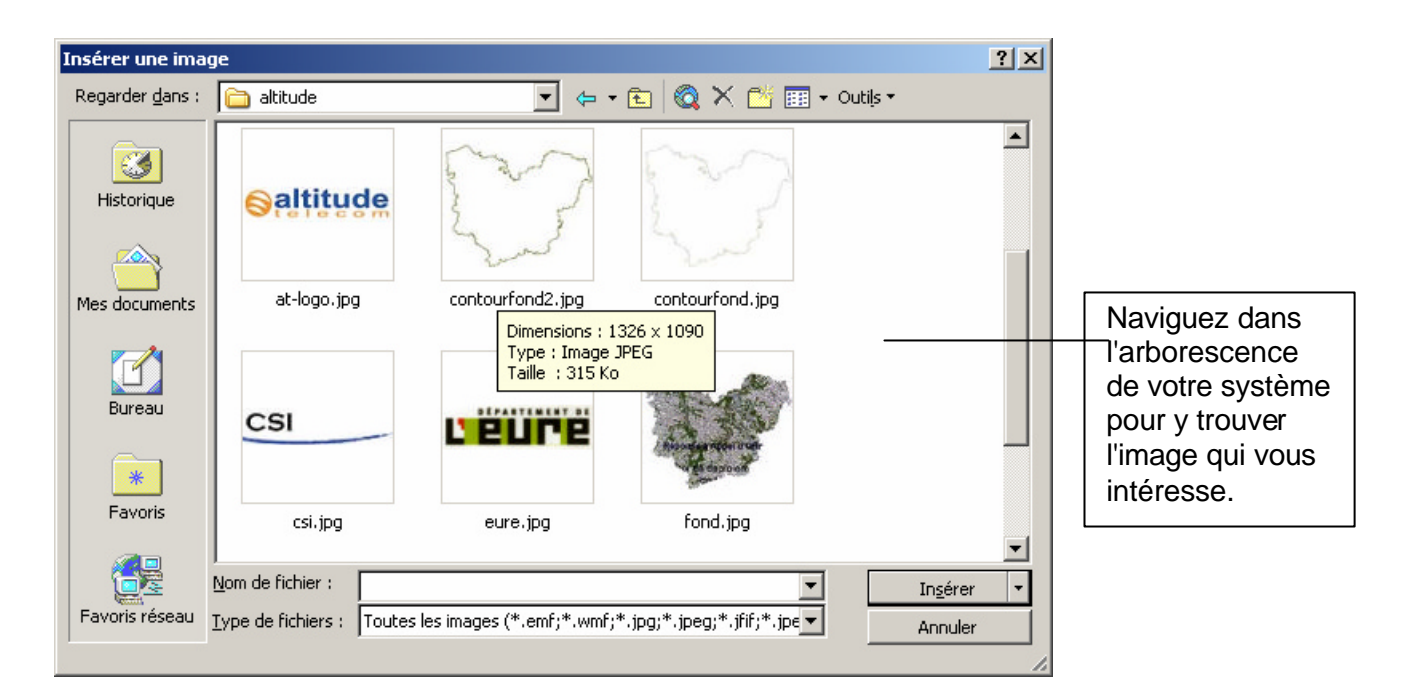

Grâce à la barre d'outils I mage vous pouvez apporter des modifications à l'image. Elle s'affiche de manière automatique lorsque vous sélectionner une image.

Modification du contraste modification de la luminosité

#### Films et son

Vous pouvez dans PowerPoint agrémenter votre présentation de vidéo et de son (notamment pour un commentaire automatique sur le diaporama). Pour cela passer par Insertion \ Films et Sons.

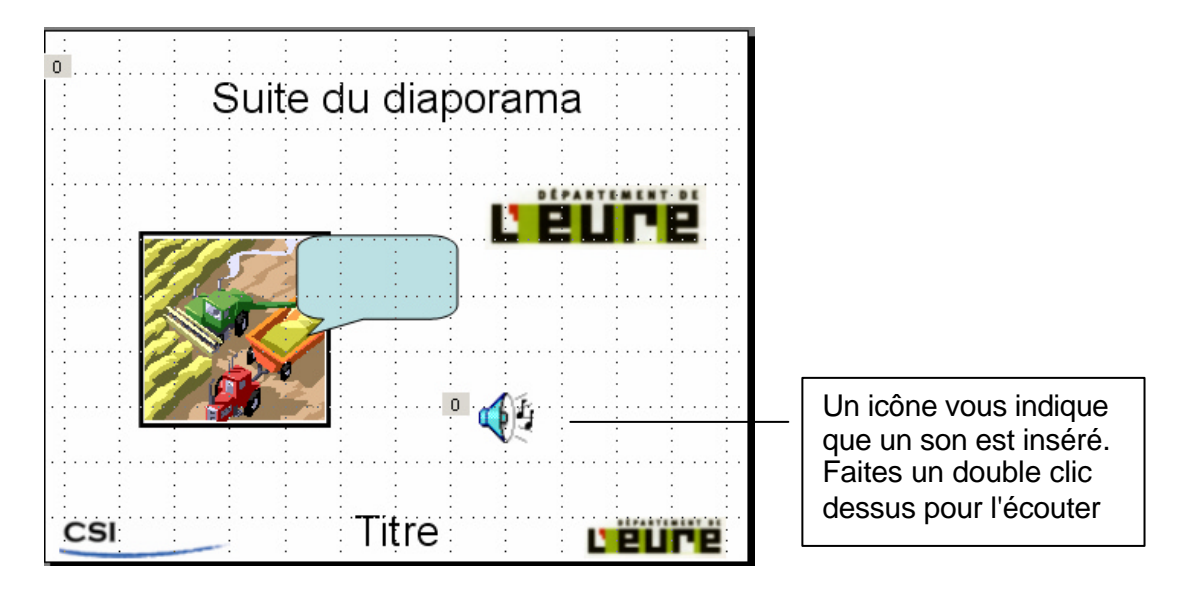

|                                                                                                    | Lire Son ? 🗙                                                                                                    |
|----------------------------------------------------------------------------------------------------|----------------------------------------------------------------------------------------------------|
| Vous pouvez faire quelques<br>réglage comme de définir la<br>durée, le déclencheur, le<br>volume, etc. | Effet       Minutage         Commencer la lecture <ul> <li>Du début</li> <li>À partir de la dernière position</li> <li>À partir de l'heure :</li> <li>secondes</li> </ul> Interrompre la lecture <ul> <li>Au glic</li> <li>Après la diapositive en cours</li> <li>Agrès :</li> <li>diapositives</li> </ul> Paramètres audio <ul> <li>Yolume sonore :</li> <li>Masguer si non activé</li> <li>Fichier :</li> <li>H'\\11. Track11.mp3</li> </ul> Améliorations <ul> <li>Son :</li> <li>[Aucun son]</li> <li>Après l'agimation :</li> <li>Ne pas estomper</li> <li>Animer le tegte :</li> <li>% délai entre les lettres</li> </ul> |

#### **Objet d'autre application**

Vous pouvez bien sur utiliser des objets provenant d'une autre application (comme un graphique Excel) simplement en sélectionnant cet objet et en faisant un copier coller.

#### Présentation à emporter

Pour enregistrer votre diaporama vous avez plusieurs solution. Faites Fichier  $\$  Enregistrer sous

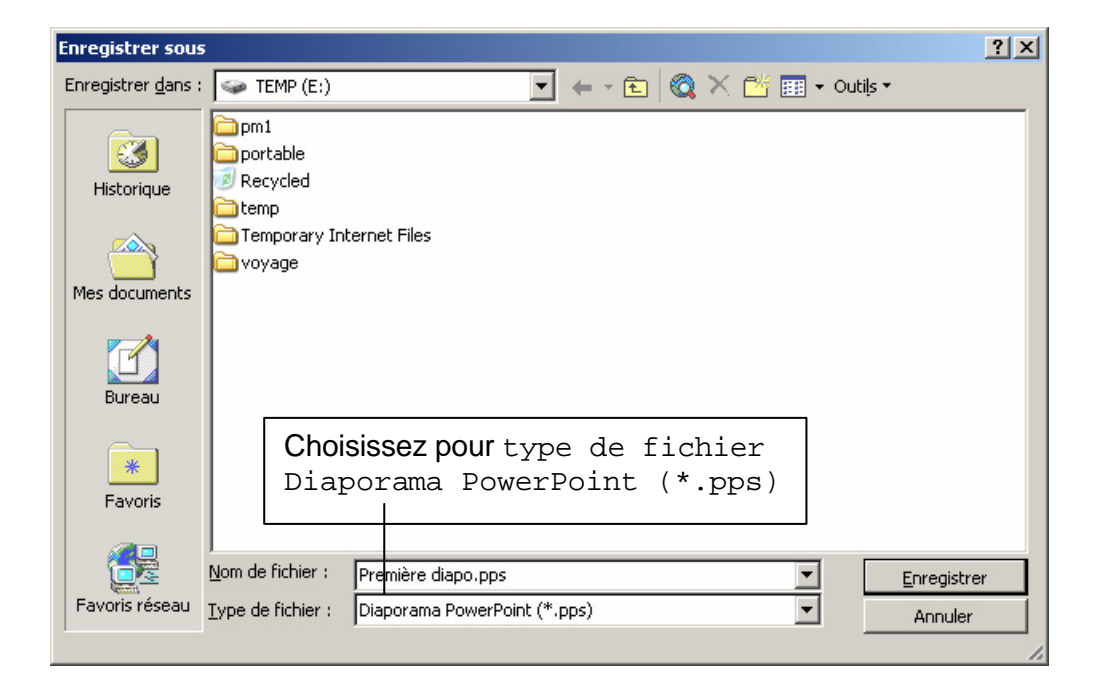

L'inconvénient de cette solution est que si vous amenez votre diaporama sur une machine ou PowerPoint n'est pas installé, vous ne pourrez pas la visualiser. Il peut aussi y avoir des problèmes si la version n'est pas la même. Pour éviter ce genre de problème vous pouvez créer une Présentation à emporter qui elle est indépendante du système (mais plus lourde en Ko).

| Assistant Composition à emporter                                                                                                    | <u>?</u> ×                                                                                                    |                                                                                                    |
|----------------------------------------------------------------------------------------------------|----------------------------------------------------------------------------------------------------|----------------------------------------------------------------------------------------------------|
| Démarrer<br>Sélectionnez les fichiers à emporter<br>Choisir la destination<br>Liens                                                                | Quelle présentation voulez-vous emporter ?  Présentation active  Autre(s) présentation(s) :  Pargourir                                                                                                    | Il suffit de cliquez sur                                                                                              |
| Terminer                                                                                                    | <précédent< th=""><th></th></précédent<>                                                                                                    |                                                                                                    |
| Assistant Composition à emporter<br>Démarrer<br>Sélectionnez les fichiers à emporter<br>Choisir la destination<br>Liens<br>Visionneuse<br>Terminer | ? ×         Sur quel lecteur voulez-vous copier le fichier ?         • Lecteur A:\         • Lgcteur B:\         • Choisir la destination :         E:\presentation\         Parcgurir                             | Vous choisissez<br>l'emplacement de<br>destination pour<br>votre présentation<br>(qui a encore un<br>lecteur B: ???)  |
| Annuler                                                                                                    | <pre></pre>                                                                                                    |                                                                                                    |
| Assistant Composition à emporter<br>Démarrer<br>Sélectionnez les fichiers à emporter<br>Choisir la destination<br>Liens<br>Visionneuse<br>Terminer | ? ×         L'Assistant Composition à emporter peut inclure<br>les fichiers liés et les polices utilisés dans votre<br>présentation.         ✓ Inclure les fichiers liés         ✓ Incorporer les polices TrueType | La c'est plus<br>important je vous<br>conseille de cocher<br>les 2 cases pour<br>éviter les<br>mauvaises<br>surprises |
| Annuler                                                                                                    | < Précédent Suivant > Terminer                                                                                                    |                                                                                                    |

Pour cela faites Fichier  $\$  Présentation à emporter est suivez l'assistant

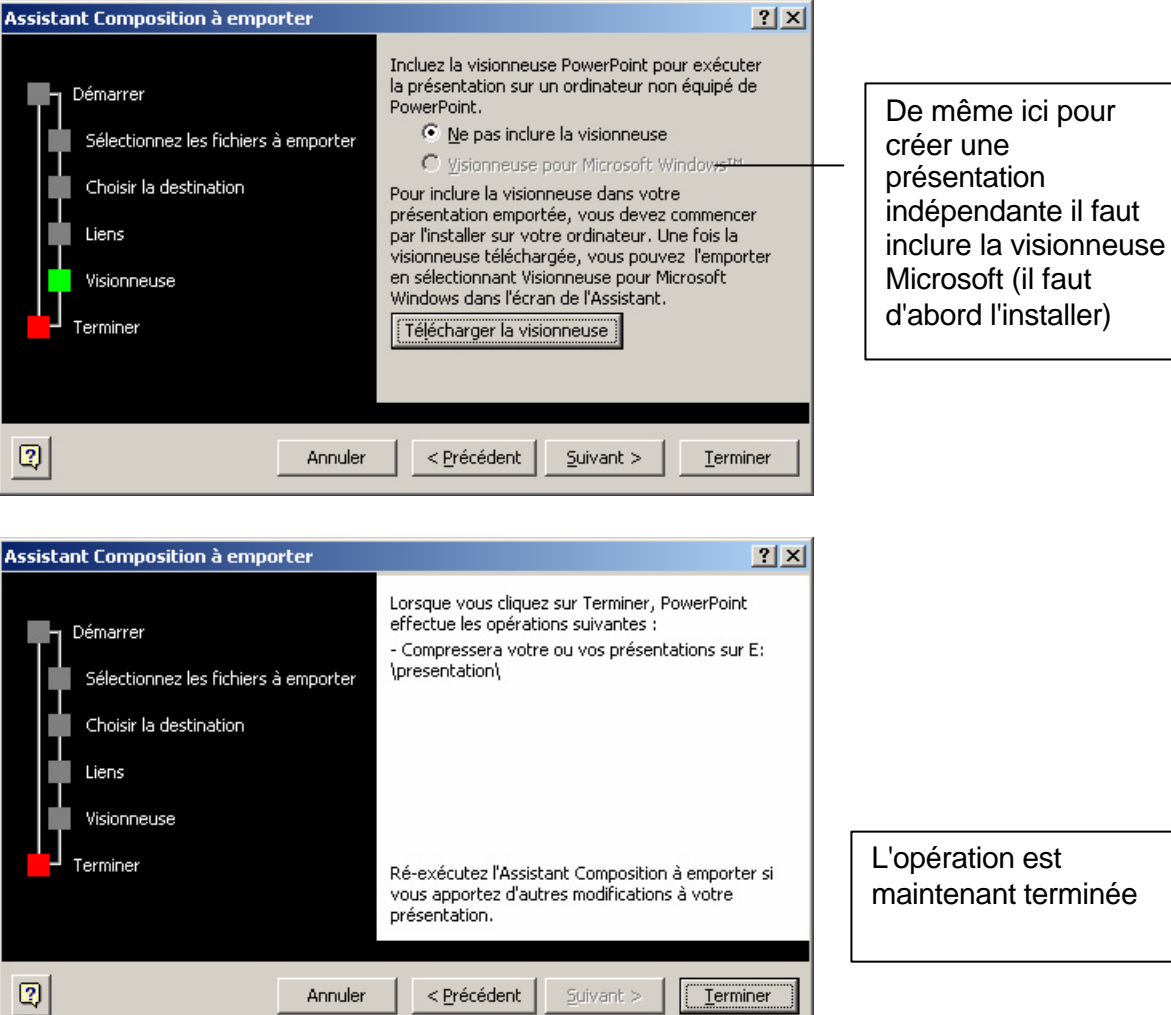

L'opération est maintenant terminée